## Find Course Section Report & O D V V 6 F K H G X O H

This quick reference guide (QRG) provides instructions on how to DFFHVV WKH FRXUVH VFKHGXOH XVLQJ WKH )LQG &RXUVH 6HFWLRQ 5HSRUW LQ :orkday. If you receive any errors or are unable to ORF Dcoutes contact your academic advisor for support. This process can only be completed if your institution allows student self-service.

To ILQG F RXXVLL102 IF/ind Course Section Report, complete the following steps.

## FIND COURSE 6 86, **1**, 1' SECTION REPORT

From the Workday Home page:

- 1. Click the Global Navigation Menu .
- 2. Select Academics Hub.

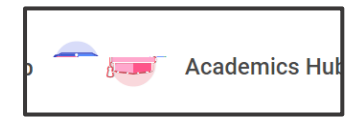

3. Click the Planning and R BT /-5 ()]TJ 12 0 0 12 41.9930.6- 1ust.6- 1rT /-5BT 5.9 (t.6- 1io1.993n4 Tc -0.102 Tw 0 Td 0-6 (7.7-5 (

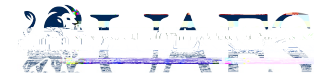